# Volume ห้างหุ่นส่วนจำกัด ดูดี เซอรวิส DUDEE SERVICE Ltd., PART ห้างหุ้นส่วนจำกัด ดูดี เซอร์วิส RESORT ONLINE PROGRAM MANUAL

# RESORT ONLINE PROGRAM MANUAL

คู่มือ การใช้งานโปรแกรมจองรีสอร์ทออนไลน์

# สารบัญ

|                                        | អ   | ีนา |
|----------------------------------------|-----|-----|
| สำหรับลูกค้าที่ทำการจองห้องพัก         |     |     |
| สำหรับการจองห้องพัก                    |     | 3   |
| สำหรับผู้ดูแลระบบหรือเจ้าหน้าที่รีสอร่ | ร์ท |     |
| การเข้าสู่ระบบ                         |     | .5  |
| เมนูเพิ่ม/แก้ไข/ลบ ผู้ใช้ระบบ          |     | 5   |
| เมนูเพิ่ม/แก้ไข/ลบ รีสอร์ท             |     | 7   |
| เมนูแก้ไข/ค้นหา ใบจอง                  |     | 9   |
| เมนูตรวจสอบ ใบจอง                      |     | 11  |
| เมนูรายงาน                             |     | 12  |
|                                        |     |     |

<sup>- - -</sup> ห้างหุ้นส่วนจำกัด ดูดี เซอร์วิส www.DuDee.Net - - -

#### วิธีการจองห้องพัก

สามารถทำการจองได้โดยผ่านระบบ จองรีสอร์ทออนไลน์ โดยสามารถเลือกวันที่ต้องการเข้าพัก และ วันสุดท้ายที่ต้องการพัก จากนั้นระบบจะทำการกำนวณ จำนวนกืนของวันที่เข้าพักให้โดย จำนวน กืนที่พักจะโชว์ขึ้นมาทันที ดังรูป

|                                                                                    | ความสามารถของระบร             | เ จองริสอร์ทออน | 1aŭ        |            |                                         |       |
|------------------------------------------------------------------------------------|-------------------------------|-----------------|------------|------------|-----------------------------------------|-------|
| ระบบสามารถจองห้องพักใต้มากกว่า 1 ชนิด แต่ละช                                       | นิคสามารถจองได้มากกว่า        | 1 ห้อง          |            |            |                                         |       |
| ระบบคลราคาบานฟักจะศานวณจาก จำนวนบาน x รา                                           | าคา x จำนวนคนทเขาฬก           |                 |            |            |                                         |       |
| ระบบสามารถอารายงาน เพียบรมขอมูลเพ<br>ระบบสามารถอำนานอ่าใช้อ่ายชั้งหมอนี้อ้องช่วง(โ | ສ່ວນເວັ້ນເຫັວລ່ວ ແລະອ່ວໃຫ້ຈ່ວ | (anntana)       |            |            |                                         |       |
| ระบบสามารถคับหาและแก้ไขใบจองได้ทั้งหมด                                             |                               | CHIVINER/       |            |            |                                         |       |
| รงบบมีการยกเล็กการจองเมื่อไม่มีการชำระเงิน                                         |                               |                 |            |            |                                         |       |
|                                                                                    | ເລືອກວັນ                      | ดินทาง          |            |            |                                         |       |
| กรุณากรอกข่องเครื่องหมาย * ให้สมบูรณ์                                              |                               |                 | 1          |            |                                         |       |
| วิน                                                                                | เริ่มเข้าพัก :                | Date            | 90         | 1          |                                         |       |
| วันสุดท้า                                                                          | อจ้เข้าพัก :                  | Date            |            |            |                                         |       |
|                                                                                    | สานวนคืน : 🥅 👻                | /               |            |            |                                         |       |
|                                                                                    | ເລືອກນ້ຳນາຈັກກໍ               | เดืองการของ     |            |            |                                         |       |
|                                                                                    | 70 a                          | fuar            | 4000005    |            | a fu undas                              |       |
| 5                                                                                  | 201H                          | HURS            | Turunas    | - Abru     |                                         |       |
| รสอรทพดสอบ 1 :                                                                     | ชนตร์ก 1                      | 1000            | · •        |            | • •                                     | 0     |
| รสอรททคสอบ 2 :                                                                     | ชาวครา 2                      | 2000            |            |            |                                         | 0     |
| รัสอร์ทหดสอบ 3 :                                                                   | ขนคที่ 3                      | 3000            | 1.2        |            |                                         |       |
| ริสอร์ทุทตสอบ 4 :                                                                  | ชนิดที่ 4                     | 4000            | 1.2        | 1          | · · ·                                   | 2     |
| ริสอร์ททดสอบ 5 :                                                                   | ขนคที่ 5                      | 5000            |            | · ·        | · •                                     |       |
| ริสอร์ททดสอบ 6 :                                                                   | ชนิดที่ 6                     | 6000            |            | 1.2        | · •                                     | 0     |
| ริสอร์ททคสอบ 7 :                                                                   | ขนิดที่7                      | 7000            |            | 1.2        | • •                                     | 0     |
| รัสอร์ททดสอบ 8 :                                                                   | ชนิดที่ 8                     | 8000            |            | 1.1        | · •                                     | 0     |
| ริสอร์ทางคลอบ 9 :                                                                  | ชนิดที่ 9                     | 9000            | 1. M       | 1· 1       | • •                                     | 0     |
| บ้านทดสอบระบบ Test System Vila :                                                   | 1 เดียงไหญ่ 1 เดียงเด็ก       | 5000            | - <u>-</u> | • <u>•</u> | · 2                                     | 0     |
|                                                                                    |                               |                 |            |            | รวมเป็นเงิน                             |       |
| ้เดียงแสรมค่าอาหารและค่าบริการคินละ 100 บาท                                        |                               |                 |            |            |                                         | -     |
|                                                                                    | รายละเอีย                     | าดผู้ของ        |            |            |                                         |       |
|                                                                                    | ນີລ - ສາງລະ                   |                 |            |            |                                         |       |
|                                                                                    | โทรศัพท์:                     |                 |            |            | 08X0000000X                             |       |
|                                                                                    | E-Mail :                      |                 |            |            |                                         |       |
|                                                                                    | รายละเอีย                     | ລຜູ້ເຫ້າທັກ     |            |            |                                         |       |
| Multilatul                                                                         | ระจำตัวประชาชน :              |                 |            |            | •)0000000000                            | OX 13 |
|                                                                                    | นลัก                          |                 |            |            | (                                       |       |
|                                                                                    | ชอ - สกุล:                    |                 |            |            |                                         | 3     |
|                                                                                    | างรสมทะ                       |                 |            |            | 08000000                                |       |
|                                                                                    | E-Mai :                       |                 |            |            | 1                                       |       |
|                                                                                    | รายละเอีย                     | ลผู้เข้าพัก     |            |            | 1                                       |       |
| LEBEIGLEW                                                                          | ระจำตัวประชาชน :              |                 |            |            | •>>>>>>>>>>>>>>>>>>>>>>>>>>>>>>>>>>>>>> | OX 13 |
|                                                                                    | หลัก                          |                 |            |            |                                         |       |
|                                                                                    | <sub>ິ</sub> ນລ-ສາງຄະ         |                 |            |            |                                         |       |
|                                                                                    |                               |                 |            | _          |                                         |       |
|                                                                                    | ហីងដូ :                       |                 |            |            |                                         |       |
|                                                                                    |                               |                 |            | w.         |                                         |       |
|                                                                                    | โทรศัพท์ :                    |                 |            |            | 0800000000                              |       |
|                                                                                    | โทรสาร :                      |                 |            |            | 0200000000                              |       |
|                                                                                    | E-Mai :                       |                 |            |            |                                         |       |
|                                                                                    |                               |                 |            | -          |                                         |       |
|                                                                                    |                               |                 |            |            |                                         |       |
|                                                                                    | MUDRIME :                     |                 |            |            |                                         |       |
|                                                                                    | พมายเหตุ :                    |                 |            |            |                                         |       |
|                                                                                    | אשומנאק :                     |                 |            | ¥          |                                         |       |

รายละเอียดห้องพัก

สามารถเลือกห้องพักโดยระบุจำนวน หลัง ว่าต้องการกี่หลังพักกี่คน ของแถวห้องพักนั้นๆ นอกจากนั้นยังสามารถเพิ่มเตียงเสริมได้ เมื่อทำการระบุข้อมูลเกี่ยวกับห้องพักต่างๆแล้ว ระบบจะ ทำการคำนวณราคาที่จะต้องชำระเงินมาให้ ดังรูป

|                                              | ເລືอกบ้านพักที่ต่       | ้องการของ |                                                       |        |             |            |
|----------------------------------------------|-------------------------|-----------|-------------------------------------------------------|--------|-------------|------------|
|                                              | ชนิด                    | คืนละ     | </th <th>ผู้พัก</th> <th>เดียงเสริม</th> <th>ราม</th> | ผู้พัก | เดียงเสริม  | ราม        |
| รัสอร์ททดสอบ 1 :                             | ชนิดที่ 1               | 1000      |                                                       | • ¥    | • •         | 0          |
| ຈັສອຣ໌ທາທອສອນ 2 :                            | ชนิคที่ 2               | 2000      | . 💌                                                   | • •    | - <b>x</b>  | 0          |
| รีสอร์ททดสอบ 3 :                             | ชนิคที่ 3               | 3000      | - 💌                                                   | • •    |             | 0          |
| รัสอร์ททดสอบ 4 :                             | ชนิดที่ 4               | 4000      | . 💌                                                   | 1      | • •         | 9          |
| รีสอร์ทหดสอบ 5 :                             | ชนิคที่ 5               | 5000      | · 🛛 🥖                                                 | • •    | ••          | 41         |
| ริสอร์ททดสอบ 6 :                             | ชนิดที่ 6               | 6000      | . 💌                                                   | • •    | • •         | 0          |
| ริสอร์พทคสอบ 7 :                             | ชนิคที่ 7               | 7000      | . 💌                                                   | • •    |             | 0          |
| รีสอร์ทหดสอบ 8 :                             | ชนิคที่ 8               | 8000      | - 💌                                                   |        |             | 0          |
| ໂສລຳກາດສວນ 9 :                               | ชนิดที่ 9               | 9000      | . 💌                                                   | •      |             | 0          |
| บ้านทดสอบระบบ Test System Vila :             | 1 เดียงใหญ่ 1 เดียงเล็ก | 5000      |                                                       | ••     |             | 0          |
|                                              |                         |           |                                                       |        | รวมเป็นเงิน | 0          |
| ⁼เดียงเสริมค่าอาหารและค่าบริการคืนละ 100 บาท |                         |           |                                                       |        |             | - <b>Y</b> |

เมื่อระบุข้อมูลของห้องพักแล้ว จากนั้นจะเป็นการกรอกข้อมูลผู้จองและผู้เข้าพัก โดยระบุตาม แบบฟอร์มที่ขึ้นอยู่ในเวบไซต์ (ชื่อ-สกุล โทรศัพท์ **E-mail** ผู้จอง และ รหัสบัตรประชาชน ชื่อ-สกุล ที่อยู่ โทรศัพท์ โทรสาร **E-mail** และ หมายเหตุ ของผู้เข้าพัก) เมื่อกรอกข้อมูลเรียบร้อยแล้ว ทำการ กคปุ่ม "จองบ้านพัก" ระบบจะทำการเก็บข้อมูลเพื่อให้ทางเจ้าหน้าที่ห้องพักทำการอนุมัติต่อไป ดัง รูป

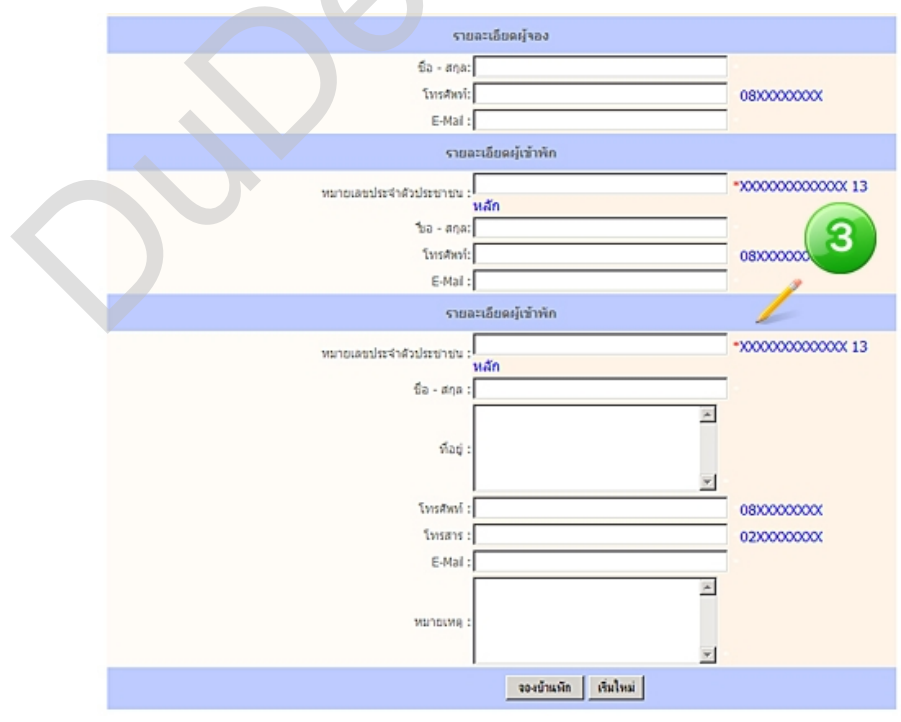

# สำหรับผู้ดูแลระบบหรือเจ้าหน้าที่บ้านพัก การเข้าสู่ระบบ

สามารถทำได้โดยการระบบ **usemame : admin**และ password : admin ในตอนแรกสำหรับ ฐานข้อมูลเริ่มต้น ดังรูป

| 🐇 ระบบจองรีสอร์กออนไลน์ |                                                                                           |
|-------------------------|-------------------------------------------------------------------------------------------|
|                         | edmin<br>soor edmin<br>eswood<br>en tugeus tester<br>Euco cia us visit as europaus capasn |
|                         |                                                                                           |

# เมนู เพิ่ม/แก้ไข/ลบ ผู้ใช้ระบบ หากต้องการเพิ่ม ผู้ใช้ระบบ

สามารถเพิ่ม ผู้ดูแลระบบหรือ เจ้าหน้าที่บ้านพักได้โดยการกรอกข้อมูล ชื่อ-สกุล ชื่อผู้ใช้**(usemame)** รหัสผ่าน(**password)** จากนั้นทำการกดปุ่มเพิ่ม โดยผู้ใช้ที่เราทำการเพิ่มจะปรากฏด้านล่างเพิ่มขึ้นมา ซึ่งหมายถึง สามารถ เข้าโดยใช้ **usemame** และ **password** นั้นเข้ามาตั้งก่าระบบอื่นๆได้ ดังรูป

| เลื่อนอาการราช                                                                                                    | ຕົ່ມ/ແຕ້ໄข/ລນ ຢູ່ໃຫ້ຮະນນ      |                    |                    |                                 |                      |
|----------------------------------------------------------------------------------------------------|-------------------------------|--------------------|--------------------|---------------------------------|----------------------|
| ∎ หน้าหลัก<br>■ เพิ่ม/แก้ไข/ลบ ผู้ใช้ระบบ<br>■ เพิ่ม/แก้ไข/ลบ ใสอร์ท<br>ช้อนุล                                                                                                    | te-ana                        | Cogle              | ราโสร              | inu สิทธิการโ<br>โร่อุแลงระ     | ช่งะบบ<br>ะบั¥ เพิ่ม |
| <ul> <li>ผ่านทางแก้ไขโขมลอง</li> <li>เคราะสอมเป็นหอง</li> <li>เคราะสอมเป็นหอง(การทระปก)</li> <li>เคราะสอมเป็นหอง(การทระปก)</li> <li>เคราะสายอาสุมาร์สุดที่สุดไปสำนัก</li> <li>เกลาะหน้าหมอนดูกดังที่แต่หนัก</li> <li>เกิดอาสุมาร์สุดเกม</li> <li>เกิดอาสุมาร์สุดเกม</li> </ul> | สำคัญ<br>1 ผู้ดูแลระบบคนที่ 1 | €arviainu<br>admin | anifasinu<br>admin | สิทธิการใช้ระบบ<br>ผู้ดูแตรรวงข | ແກ້ໄຊ ຂະ<br>ແກ້ໄຊ ຂະ |

#### หากต้องการแก้ไขข้อมูลผู้ใช้งาน

ให้ทำการคลิก "แก้ไข" หลังข้อมูลผู้ใช้งานนั้นๆ เมื่อทำการคลิกจะปรากฏกรอกสีแคงพร้อมข้อมูล ที่ต้องการแก้ไขขึ้นมา สามารถทำการแก้ไขข้อมูลนั้นๆได้ หลังจากทำการแก้ไขข้อมูลเรียบร้อยแล้ว ให้การกดปุ่ม "แก้ไข" ข้อมูลที่ทำการแก้ไขก็จะปรากฏ ข้อมูลที่แก้ไขอยู่ด้านล่าง ถือว่าเป็นการ แก้ไขเรียบร้อยแล้ว ดังรูป

| 👫 ระบบจองรีสอะ                                                                 | ร์กออนไลน์        |                         |              | ašaliei              | รับ ดุณ ผู้ดูแลระบบคนที่ 1    | 000000000000000000000000000000000000000 |
|--------------------------------------------------------------------------------|-------------------|-------------------------|--------------|----------------------|-------------------------------|-----------------------------------------|
| • ช่อมูลมาตราฐาน                                                               | ເທີມ/ແກ້ໄນ/ລນ ຢູ່ | ໄທ້ຮະນນ                 |              |                      |                               |                                         |
| ⊇ minnán<br>⊇ cňu/uňlo/au áltiszuu<br>⊇ cňu/uňlo/au laoin<br>∰ úaya            | ซ์สุนครรมช        | a-ana<br>Javil 1 Jadmin | Engle        | รพัสธรรม<br>Solution | สิทธิการใช้ระบ<br>ผู้ดูแคระบบ | un unite                                |
| Séver/adistuses                                                                |                   |                         |              |                      |                               |                                         |
| A A A A A A A A A A A A A A A A A A A                                          | สาดีน             | ชื่อหน่วยงาน            | ชื่องพัสม่าน | รพัสธ่าน             | สิทธิการใช้ระบบ               | unio au                                 |
| 🖸 ตรรงสอบใบจอง(การป่าระเงิน)                                                   | 1                 | ยู่ดูแคระบบคนที่ 1      | admin        | admin                | ยู่สุดคราวบ                   | แก้ไข คม                                |
| 🖸 คราวสอบผู้คิดต่อ                                                             |                   |                         |              |                      |                               |                                         |
| รายงาน                                                                         |                   |                         |              |                      |                               |                                         |
| <ul> <li>ราองานการของเพื่อพิมพ์</li> <li>ราองานสานวนอุกคำที่เข่าผัก</li> </ul> |                   |                         |              |                      |                               |                                         |
| 🕈 เกี่ยวกับโปรแกรม                                                             |                   |                         |              |                      |                               |                                         |
| อะก้องกับใประกรม                                                               |                   |                         |              |                      |                               |                                         |

### หากต้องการลบ ข้อมูลผู้ใช้ระบบ

ทำการคลิกปุ่ม "ลบ" เมื่อทำการคลิกแล้วข้อมูลที่ปรากฏอยู่จะหายไปถือว่าเป็นอันเรียบร้อย ดังรูป

| ระบบจองรีสอะ                                                                                                    | ร์ทออนไลน์     |                                   |                   | a Salini                     | ່ນ ຕຸດະ ຜູ້ສູແລະຂະນະຄະກຳ 1       | 0 0019315233       |
|----------------------------------------------------------------------------------------------------|----------------|-----------------------------------|-------------------|------------------------------|----------------------------------|--------------------|
| ชังนุงมางราชาน                                                                                                    | เพื่อ/แก้ไข/อบ | มู่ใช้ระบาน<br>ข้อ-สกุล           | Coște             | sia                          | ສ່ານ ສິນອີກາະໃນ<br>ຊົງອຸແລະວາ    | ประบบ<br>เข 💌 เดิม |
| <ul> <li>มีสมหาแล้ไรโบลอร</li> <li>อาจจะสอบใบลอร(การร่างปรีก็ป<br/>อาจสอบไปลอร์อ</li> <li>รางอาจระบุลือต่อ</li> <li>รางอาจระบุลือต่อ</li> <li>รางอาจสอบไม่อให้ก้</li> <li>รางอาจสามของสล้ายได้ที่ก</li> <li>รางอาจสามของสล้ายได้ที่ก</li> <li>รางอาจสามของสล้ายได้เร็บ</li> <li>รางอาจสามของสล้ายได้ได้ได้</li> <li>รางอาจสามของสล้ายได้ได้ได้</li> <li>รางอาจสามของสล้ายได้ได้ได้</li> <li>รางอาจสามของสล้ายได้ได้ได้</li> <li>รางอาจสามของสล้ายได้ได้ได้</li> <li>รางอาจสามของสล้ายได้ได้ได้</li> <li>รางอาจสามของสล้ายได้ได้</li> <li>รางอาจสามของสล้ายได้ได้</li> <li>รางอาจสามของสล้ายได้ได้</li> <li>รางอาจสามของสล้ายได้ได้</li> <li>รางอาจสามของสามของสล้ายได้ได้</li> <li>รางอาจสามของสล้ายได้ได้</li> <li>รางอาจสามของสล้ายได้ได้ได้</li> <li>รางอาจสามของสล้ายได้ได้</li> <li>รางอาจสามของสล้ายได้ได้</li> <li>รางอาจสามของสล้ายได้ได้</li> <li>รางอาจสามของสล้ายได้ได้ได้</li> <li>รางอาจสามของสามของสล้ายได้ได้ได้</li> <li>รางอาจสามของสล้ายได้ได้</li> <li>รางอาจสามของสล้ายได้ได้</li> <li>รางอาจสามของสล้ายได้ได้</li> <li>รางอาจสามของสล้ายได้ได้</li> <li>รางอาจสามของสล้ายได้ได้</li> <li>รางอาจสามของสล้ายได้ได้</li> <li>รางอาจสามของสามของสามของสล้ายได้ได้</li> <li>รางอาจสามของสามของสา</li></ul> | 1              | ชื่อหน่วยงาม<br>ญัฐแอรราบบคนที่ 1 | forfannu<br>admin | <del>จรัสม่าน</del><br>admin | ສິນລັດກາະໂຮ້ຄະນະ<br>ຜູ້ສູນສະກະນະ | units au           |

<sup>- - -</sup> ห้างหุ้นส่วนจำกัด ดูดี เซอร์วิส www.DuDee.Net - - -

# เมนู เพิ่ม/แก้ไข/ลบ รีสอร์ท

# หากต้องการเพิ่ม รีสอร์ท

สามารถเพิ่ม รีสอร์ท โดยการกรอกข้อมูล ชื่อบ้านพัก ชนิดบ้านพัก ราคาต่อคืน ราคาเตียงเสริม จากนั้นทำการกดปุ่มเพิ่ม โดยบ้านพักที่เราทำการเพิ่มจะปรากฏด้านล่างเพิ่มขึ้นมา ซึ่งหมายถึง สามารถ เพิ่มบ้านพักเป็นที่เรียบร้อยแล้ว ดังรูป

|                                                                                                    | snooulau              |                                                                                       | ພວັກກໍ                                       | ໂດຈັນ ຄຸດເ ຜູ້ສູເລຂະນ            | กษณฑ์ 1                                                                                                    | 0 0011                       | 1/12:       |
|----------------------------------------------------------------------------------------------------|-----------------------|---------------------------------------------------------------------------------------|----------------------------------------------|----------------------------------|----------------------------------------------------------------------------------------------------|------------------------------|-------------|
|                                                                                                    | เพีย/แก้ไข/อะ         | tesnin                                                                                | ຍໃດນຳນາໂຕ                                    | 1                                | ne de la companya de la companya de la companya de la companya de la companya de la companya de la companya de | -                            | is .        |
| Ann/adistance                                                                                               | 474X                  | รือร่านจัก                                                                            | รนิตร้านจัก                                  | ราคาส่อสิน                       | ราคาเมืองเสริม                                                                                                 | u/To                         | -           |
| ดรวจสอบใบจอง                                                                                                | 1                     | Redormates 1                                                                          | 9 Dad 1                                      | 1,000                            | 200                                                                                                    | ulls                         | 45          |
| (เกิรระสุดราวของประเทศ                                                                                      | 2                     | Redormaneu 2                                                                          | 10 and 2                                     | 2,000                            | 500                                                                                                    | ulite                        | 45          |
| annigerantera C                                                                                             | 3                     | ใสอร์ทางคสอบ 3                                                                        | ชนิดที่ 3                                    | 3,000                            | 300                                                                                                    | udis                         | 24          |
|                                                                                                    | 4                     | Instruments 4                                                                         | ชนิตร์ 4                                     | 4,000                            | 300                                                                                                    | แก้ไข                        | 412         |
| รายงาน                                                                                                    |                       | Barry Barry and and                                                                   | what i                                       | 5,000                            | 300                                                                                                    | แก้ไข                        | 812         |
| รายกาย<br>มากการการกละเพื่อในที่                                                                            | 5                     | C DOM MY PORT                                                                         | 5 6 6 6 7                                    | 41444                            |                                                                                                    |                              |             |
| รายงาน<br>D รายงามการของเกือริษท์<br>D รายงามร่ามเวลกร้ายในร่างไก                                           | 5                     | Sachmeney 5                                                                           | ชนิดที่ 6                                    | 6,000                            | 100                                                                                                    | นก์ไข                        | 812         |
| รายสาน<br>Diserventiseเสียติมส์<br>Diservetivesลูกล่าที่เข้าสัก                                             | 5<br>6<br>7           | Sectiments 5<br>Sectiments 6<br>Sectiments 7                                          | ชนิดที่ 6<br>ชนิดที่ 7                       | 6,000<br>7,000                   | 500<br>500                                                                                                    | นก์ไข<br>นก์ไข               | 80)<br>80)  |
| รายงาน<br>Dรายงามการเออะส์อดินต์<br>Dรายงามร่ามวนอุกด้าที่เข้าพัก<br>เสียวกับวิประเศรม                      | 5<br>6<br>7<br>8      | รสอร์ทหอสอบ 5<br>ชิสอร์ทหอสอบ 6<br>ชิสอร์ทหอสอบ 7<br>ชิสอร์ทหอสอบ 8                   | ชนิดที่ 6<br>ชนิดที่ 7<br>ชนิดที่ 8          | 6,000<br>7,000<br>8,000          | 100<br>100<br>100                                                                                              | elive<br>elive<br>elive      | 約<br>約<br>約 |
| รายงาม<br>Dรายงามการของสือสิมพ์<br>Dรายงามร้านวนลูกคำที่เร่าเร็ก<br>เสียวกันวัประเทรม<br>D เสียวกันวัประกรม | 5<br>6<br>7<br>8<br>9 | รสองการสสอบ 5<br>ชิสองการสสอบ 5<br>ชิสองการสสอบ 7<br>ชิสองการสสอบ 8<br>ชิสองการสสอบ 9 | ಕ್ಷಣನೆ 6<br>ಕ್ಷಣನೆ 7<br>ಕ್ಷಣನೆ 8<br>ಕ್ಷಣನೆ 9 | 6,000<br>7,000<br>8,000<br>9,000 | 100<br>100<br>100<br>100                                                                                       | unis<br>unis<br>unis<br>unis | 約約約約        |

#### หากต้องการแก้ไขข้อมูลบ้านพัก

ให้ทำการคลิก "แก้ไข" หลังข้อมูลบ้านพักนั้นๆ เมื่อทำการคลิกจะปรากฏกรอกสีแดงพร้อมข้อมูลที่ ต้องการแก้ไขขึ้นมา สามารถทำการแก้ไขข้อมูลนั้นๆได้ หลังจากทำการแก้ไขข้อมูลเรียบร้อยแล้ว ให้การกดปุ่ม "แก้ไข" ข้อมูลที่ทำการแก้ไขก็จะปรากฏ ข้อมูลที่แก้ไขอยู่ด้านล่าง ถือว่าเป็นการ แก้ไขเรียบร้อยแล้ว ดังรูป

| ระบบออกรีสอ                      | ร์ขออนไลน์    |                                 |                         |                        |                   |        |        |
|----------------------------------|---------------|---------------------------------|-------------------------|------------------------|-------------------|--------|--------|
|                                  | Siloouldu     |                                 | a5a                     | ຕົກຈັນ ກຸດເ ຜູ້ສູແລຈະະ | ระพงศ์ 1          | 0 eens | 111233 |
| 🛨 นังนุลมาตราฐาน 🔺               | ເທີຍ/ແຄ້ໄຮ/ລະ | Stade                           |                         |                        |                   |        | -      |
| Dwinste                          |               | A                               |                         |                        |                   |        | 1      |
| 🖬 เพิ่ม/แก้ไข/อน ผู้ใช้สะบบ      |               | feinain                         | *Sectors                | 0 0                    | อาต่อสิน ราคาเลีย | uub /  |        |
| 🖬 ເທັ່ນ/ແຕ່ ໂຮ/ລະ ໃສອຣ໌ທ         | Tanda         |                                 | -7+4 1                  |                        | 100               | 1      | and 1  |
| 🕂 izya                           | Linna         | HINED? I                        | Draw I                  | 14                     | 100               |        | 11.12  |
| Aug/adintage                     |               |                                 |                         |                        |                   |        |        |
| sociluserre H                    | สำคัญ         | ชื่อว่าหลัก                     | ชนิดม่านตัก             | ราคาสอค้าม             | ราคาเดือดเสริม    | u/ile  | 80     |
| (dependence) as a dependence (C) | 1             | Restronger 1                    | 59ef 1                  | 1,000                  | 100               | 4/15   | 812    |
| Contenditate                     | 2             | ริสตร์ทางคลอบ 2                 | 5 Go Ø 2                | 2,000                  | 200               | แก้ไร  | #19    |
| Western                          | 3             | ริสตร์ทางคสอบ 3                 | sted 3                  | 3,000                  | 200               | ulls   | 419    |
| Parameter                        | 4             | ริสตร์ทางคลอบ 4                 | 5 Dad 4                 | 4,000                  | 500               | udits  | 419    |
|                                  | 5             | ริสอร์ทางคลอบ 5                 | 90ad 5                  | 5,000                  | 500               | units  | 412    |
| Paristan and a second second     | 6             | งิสองรักษตสอบ 6                 | 10 a di a               | 6,000                  | 500               | unite  | 412    |
| 🕈 เพื่อวกับโปรแกรม               | 7             | โสอร์หหดสอน 7                   | 10 a di 7               | 7,000                  | 500               | แก้ไข  | 812    |
| Dufastubisunsu                   | 8             | ใสอร์ทางคสอน 8                  | 10 and 3                | 8,000                  | 100               | แก้ไข  | 812    |
|                                  | 9             | ริสอร์ทางคสอบ 9                 | ชนิดที่ 9               | 9,000                  | 100               | แก้ใจ  | 812    |
|                                  | 10            | ข้านพดสอบระบบ Test System Villa | 1 เดือกไหญ่ 1 เดือกเล็ก | 5,000                  | 500               | แก้ไข  | 812    |

#### หากต้องการลบ ข้อมูลรีสอร์ท

ทำการคลิกปุ่ม "ลบ" เมื่อทำการคลิกแล้วข้อมูลที่ปรากฏอยู่จะหายไปถือว่าเป็นอันเรียบร้อย ดังรูป

|                               | a daladar tar                   | Inch           | a5a4                   | ໂຄຣັນ ກຸດະ ຜູ້ຫຼະລະວນ | นพงที่ 1        | 0 001931723 |
|-------------------------------|---------------------------------|----------------|------------------------|-----------------------|-----------------|-------------|
| ะสุดมาตราฐาน<br>หน้าหลัก      | <ul> <li>me/units/au</li> </ul> | saasu          |                        |                       |                 |             |
| เสีย/แก้ไข/ละ ผู้ใช้สายข      |                                 | ชื่อม่านทึก    | <del>ນ</del> ຈິສນຳນທິກ | \$181                 | ต่อสิน ราคาเสีย | างเสโน      |
| ukajuri'tejan tanim           |                                 |                |                        |                       |                 | เพิ่ม       |
| equa                          |                                 |                |                        |                       |                 |             |
| Augulation and                | 100                             | Andreado       | stadaata               | ( manufacture )       | man fan de      | utte [ en]  |
| การสอบใบรอง                   | 1                               | Sześwageu 1    | stad 1                 | 1,000                 | 100             | u/15 at-    |
| (แก้เรองร้องสองในออสเราของไม  | 2                               | Szofrwazeu 2   | stad 2                 | 2,000                 | 100             | uils a      |
| aiselijuanerea                | 3                               | Exconnector 3  | stad 3                 | 3,000                 | 100             | uils as     |
| IDVIN                         | 4                               | งิสอร์ทาดสอบ 4 | ชนิตที่ 4              | 4,000                 | 100             | นก์ไข สบ    |
| ราองานการของเพื่อพิมพ์        | 5                               | โสอร์ททดสอบ 5  | ชนิดที่ 5              | 5,000                 | 100             | ufilo ao    |
| รายงามร้านวนลูกค้าที่เข้าที่ก | 6                               | ริสอร์ทหลสอบ 6 | ชนิดที่ 6              | 6,000                 | 100             | units au    |
| สวดับริประเศษณ                | 7                               | ริสอร์ทหดสอบ 7 | 10ad 7                 | 7,000                 | 100             | unit au     |
| destubles on                  | 8                               | SECTION REL C  | 50893                  | 8,000                 | 100             | 8/15 85     |
| COLORID COMPANY               | 9                               | SECTIONED 9    | Supply 5               | 9,000                 | 100             | un19 #9     |
|                               |                                 |                |                        |                       |                 |             |
|                               |                                 | C              | 50                     |                       |                 |             |
|                               |                                 | 00             | 5                      |                       |                 |             |

#### เมนู ค้นหา/แก้ไขใบจอง

เมื่อทำการคลิกเมนู "ค้นหา/แก้ไขใบจอง" ระบบจะโชว์ข้อมูลขึ้นมาทั้งหมดเพื่อให้ทำการ แก้ไขเกี่ยวกับใบจองนั้น ดังรูป

|                                       |          |                            |                                                       |                                                                                                    |                                                                         |                                                  |         | เว็ลที่ครับ | ចុល ភ្នំចូលគាះ | รษณฑี่ 1                                | 0 00                      | กจากระบ  |
|---------------------------------------|----------|----------------------------|-------------------------------------------------------|----------------------------------------------------------------------------------------------------|-------------------------------------------------------------------------|--------------------------------------------------|---------|-------------|----------------|-----------------------------------------|---------------------------|----------|
| ด้อนูลมาตราฐาน                        | . ค่ามนา | าและแก้ไขใบจอ              |                                                       |                                                                                                    |                                                                         |                                                  |         |             |                |                                         |                           |          |
| andreden<br>Andre Station (Stationer) |          |                            |                                                       |                                                                                                    |                                                                         |                                                  |         |             |                |                                         |                           |          |
| มีเสีย/แก่ไป/เลย ใสอร์ท               | สาสัย    | รินที่จอง                  | ในสิ่งเร่าเกิด                                        | วินสุดท่างที่เข่าทั่ง                                                                                     | สารเวลลีน                                                               | พราชเลซอ่างอิง                                   | faijaat | welly       | sarijina       | 504/11951152                            | การชำระเวิน               | 1        |
| ieya                                  | 1        | 19/01/2009                 | 20/01/2009                                            | 22/01/2009                                                                                                | 2                                                                       | \$200000009                                      |         | 2           | 222            | 4,000                                   | de laistea                | 17.15    |
| Aum/udistance                         | 2        | 30/01/2009                 | 19/01/2009                                            | 21/01/2009                                                                                                | 2                                                                       | 5200000008                                       | 55      | 111         | 11111          | 5,400                                   | อังไม่ข่าย:<br>สังไม่สาย: | utis /   |
| งรวจสอบใบของ                          | 1        | 25/12/2008                 | 15/12/2008                                            | 17/12/2008                                                                                                | 2                                                                       | 5200000000                                       | 11      |             | 11             | 4,000                                   | ชายะตัว                   | a.61a    |
|                                       |          |                            |                                                       |                                                                                                    |                                                                         |                                                  |         |             |                |                                         |                           |          |
| A nation of desire                    |          |                            |                                                       |                                                                                                    |                                                                         |                                                  |         |             |                |                                         |                           |          |
| ารการการกองเรือร้องที่                |          |                            |                                                       |                                                                                                    |                                                                         |                                                  |         |             |                |                                         |                           |          |
| วราธยามสำนวนลูกค่าที่ปร่าสัก          |          |                            |                                                       |                                                                                                    |                                                                         |                                                  |         |             |                |                                         |                           |          |
| senarb/hisanse                        |          |                            |                                                       |                                                                                                    |                                                                         |                                                  |         |             |                |                                         |                           |          |
| anteo fa Calendar                     |          |                            |                                                       |                                                                                                    |                                                                         |                                                  |         |             |                |                                         |                           |          |
|                                       |          |                            |                                                       |                                                                                                    |                                                                         |                                                  |         |             |                |                                         |                           |          |
|                                       |          |                            |                                                       |                                                                                                    |                                                                         |                                                  |         |             |                |                                         |                           |          |
|                                       |          |                            |                                                       |                                                                                                    |                                                                         |                                                  |         |             |                |                                         |                           |          |
| 3                                     |          |                            |                                                       |                                                                                                    |                                                                         |                                                  |         |             |                |                                         |                           |          |
| 🛸 ระบบจองริสถ                         | sinaau   | laú                        |                                                       |                                                                                                    |                                                                         |                                                  |         |             |                |                                         |                           |          |
|                                       |          |                            |                                                       |                                                                                                    |                                                                         |                                                  |         | #3#6m1      | a der führes   | REAL MARKET                             |                           | 01141115 |
| ayanashgw <u>*</u>                    |          |                            |                                                       |                                                                                                    | 416                                                                     | sacultura fundrum                                | ne -    |             |                |                                         |                           |          |
| ula/ulla/au (téxcu                    |          |                            |                                                       |                                                                                                    | 20/30                                                                   | ushitin : [20/01/                                | 2009    | Date        |                |                                         |                           |          |
| visi/uris/as testv                    |          |                            |                                                       |                                                                                                    | วันสุดท่างที่                                                           | ulimin : 22/01/                                  | 2009    | Date        |                |                                         |                           |          |
| aya<br>Asardud tetsaas                |          |                            |                                                       |                                                                                                    | 411                                                                     | การโน : 2                                        |         |             |                |                                         |                           |          |
| ารสอบใบของ                            |          |                            |                                                       |                                                                                                    |                                                                         | -                                                |         |             |                |                                         |                           |          |
| ดสาวสอนในของ(การร่างวิน)              |          |                            |                                                       |                                                                                                    | ulion                                                                   | บ้านพิสติย่องสาร                                 | 1401    |             |                |                                         |                           |          |
| lerissesújóssie                       |          |                            |                                                       |                                                                                                    | Via                                                                     |                                                  |         | ana ana     | ญัติก          | าส์อาเสริม                              | 5788                      |          |
| สายสามการของเพื่อสิมพ์                |          |                            | 10                                                    | dama and 1 -                                                                                              | atad 1                                                                  | Loop.                                            |         |             |                |                                         | 0                         |          |
| สายการสารกรุกคำสิ่งรำคิด              |          |                            |                                                       |                                                                                                    |                                                                         |                                                  |         |             | 1.2            |                                         |                           |          |
| แกรงเป็นกินกิน                        |          |                            | 10                                                    | ofmeasu 2 :                                                                                               | <b>Set1</b> 2                                                           | 2000                                             | 0       | • 🗵         | - ×            | 1.2                                     | 0                         |          |
| เสียงที่ยุไปสมกระ                     |          |                            | 344                                                   | edwaren 3 :                                                                                               | ชรัสที่ 3                                                               | 3000                                             | 0       | • •         |                | · •                                     | 0                         |          |
|                                       |          |                            | 100                                                   | ofrmades 4:                                                                                               | stad 4                                                                  | 4000                                             | 0       | 1 -         |                | • •                                     | 4000                      |          |
|                                       |          |                            | 100                                                   | elymeanu 5 :                                                                                              | starf 5                                                                 | 5000                                             | 0       |             |                |                                         | 0                         |          |
|                                       |          |                            |                                                       |                                                                                                    |                                                                         |                                                  |         |             |                |                                         | 0                         |          |
|                                       |          |                            | le.                                                   | advenages 6.1                                                                                             | windin                                                                  | HOOD                                             |         | -           | 1              |                                         |                           |          |
|                                       |          |                            | 1m                                                    | elvneau 6:                                                                                                | ชริตที่ 6                                                               | 6000                                             | _       |             |                |                                         |                           |          |
|                                       |          |                            | tan<br>tan                                            | ofumazou 6 :<br>ofumazou 7 :                                                                              | ชโลร์ 6<br>ชโลร์ 7                                                      | 500                                              | 0       |             |                |                                         | 0                         |          |
|                                       |          |                            | tan<br>tan<br>tan                                     | olumnaeu 6 :<br>olumnaeu 7 :<br>olumnaeu 8 :                                                              | ชริตที่ 6<br>ชริตที่ 7<br>ชริตที่ 8                                     | 7000                                             | 0       |             |                | • •                                     | 0                         |          |
|                                       |          |                            | tau<br>tau<br>tau                                     | афинадац 6.1<br>обинадац 7.1<br>афинадац 8.1<br>афинадац 8.1                                              | ชริลที่ 6<br>ชริลที่ 7<br>ชริลที่ 8<br>ชริลที่ 9                        | 600<br> 700<br> 800                              |         |             | •              | • •                                     | 0                         |          |
|                                       |          | Envis                      | tan<br>tan<br>tan<br>tan<br>tan                       | oformazou 6 :<br>oformazou 7 :<br>oformazou 8 :<br>oformazou 9 :<br>t System Vila : 1                     | ชนิดที่ 6<br>ชนิดที่ 7<br>ชนิดที่ 8<br>ชนิดที่ 9<br>1 เมืองใหญ่ 1 เมื   | 600<br> 700<br> 800<br> 900                      |         |             | •              |                                         | 0                         |          |
|                                       |          | ŝmes                       | Tan<br>Tan<br>Tan<br>Tan<br>Tan<br>Tan                | ofrinazu 6 :<br>ofrinazu 7 :<br>ofrinazu 8 :<br>ofrinazu 9 :<br>t System Vila : 1                         | ชนิดที่ 6<br>ชนิดที่ 7<br>ชนิดที่ 8<br>ชนิดที่ 9<br>1 เสือคริตยุ่ 1 เสื | 9000<br> 700<br> 8000<br> 9000<br> 9000          |         |             | <br><br>       |                                         | 0 0 0 4000                |          |
|                                       |          | รักษณ                      | tan<br>Tan<br>Tan<br>Tan<br>Tan<br>Tan<br>Tan         | ofonoacu 6:<br>ofonoacu 7:<br>ofonoacu 8:<br>ofonoacu 9:<br>tSylten Vila: :<br>vilaus 100 your            | ชนิดที่ 6<br>ชนิดที่ 7<br>ชนิดที่ 8<br>ชนิดที่ 9<br>1 เสียงใหญ่ 1 เสี   | 1700<br>1700<br>18000<br>19000<br>19000<br>19000 |         |             | •              | × · · · · · · · · · · · · · · · · · · · | 0<br>0<br>0<br>4000       |          |
|                                       |          | ร่านคร<br>เมืองเป็นค่าว่าท | ริสม<br>ริสม<br>ริสม<br>ริสมรราช Test<br>เสยเรตายนิตา | ofrimateu 6 :<br>pirmateu 7 :<br>ofrimateu 8 :<br>ofrimateu 9 :<br>t System Vila : 1<br>1984ase 100 1/141 | ชนิดที่ 6<br>ชนิดที่ 7<br>ชนิดที่ 8<br>ชนิดที่ 9<br>1 เดือกใหญ่ 1 เดื   | 9000<br> 7000<br> 8000<br> 9000<br> 9000         |         |             | •              | · · · · · · · · · · · · · · · · · · ·   | 0<br>0<br>0<br>4000       |          |

หากทำการแก้ไขข้อมูลเรียบร้อยแล้ว ให้ทำการคลิกปุ่ม "บันทึกการแก้ไข" ข้อมูลที่ทำการแก้ไขก็จะ ปรากฏในหน้า ค้นหา/แก้ไขใบจองนั้นๆ คังรูป หากต้องการลบ ก็สามารถทำได้โดยการคลิก "ลบ" หลังใบจองนั้นๆข้อมูลใบจองนั้นก็จะหายไป ดังรูป

|                                                                                                    |              |               |                      |         |                | 1       | ເວັສອົກຈັນ ຄຸດແມຼ່ສູນລາະ | รรครที่ 1  | 0 00191052                           |
|----------------------------------------------------------------------------------------------------|--------------|---------------|----------------------|---------|----------------|---------|--------------------------|------------|--------------------------------------|
| มีอยู่อยายหาฐาย<br>อาจบ่างอีก                                                                                                    | ครามสะเทรา   | 11424         |                      |         |                |         |                          |            |                                      |
| 🖬 เสีย/แก่ไข/ลบ ผู้ไข้ระบบ                                                                                                    | สาสม วิงศ์จอ | Dufastrio     | รับสุดท่างที่เล่ากัก | Enclain | หมายเลขย้างยัง | (alian) | เมอร์ไทรสีเขาได้จอง      | spennedus: | การร่ายน้ำม                          |
| auto/an to/ao taote                                                                                                    | 1 19/01/20   | 09 20/01/2009 | 22/01/2009           | 2       | 5200000009     |         | 2222                     | 4,000      | 6:14:01:02 0770                      |
| ann/ufistuses                                                                                                    | 2 15/01/20   | 09 19/01/2009 | 21/01/2009           | 2       | 520000008      | 55      | 11111111                 | 5,400      | อังไม่ชาย: แก้ไข<br>อังไม่สาย: แก้ไข |
| savufusteres                                                                                                    | 4 25/12/20   | 08 15/12/2008 | 17/12/2008           | 2       | 5200000000     | 11      | 11                       | 4,000      | ชาชวนตัว แก้ไข                       |
| <ul> <li>คราจสอบใบจอง(การป่างว่าง)</li> <li>คราจสอบผู้สืดต่อ</li> </ul>                                                                                                    |              |               |                      |         |                |         |                          |            |                                      |
| ETERT IN CONTRACTOR                                                                                                    |              |               |                      |         |                |         |                          |            |                                      |
| <ul> <li>รางงานการของเมื่อสื่อที่</li> <li>รางงานสำหรับอ่าเล็ก</li> </ul>                                                                                                    |              |               |                      |         |                |         |                          |            |                                      |
| Australidauma                                                                                                    |              |               |                      |         |                |         |                          |            |                                      |
| Contractorian Contractorian Co |              |               |                      |         |                |         |                          |            |                                      |
|                                                                                                    |              |               |                      |         |                |         |                          |            |                                      |
|                                                                                                    |              |               |                      |         |                |         |                          |            |                                      |
|                                                                                                    |              |               |                      |         |                |         |                          |            |                                      |
|                                                                                                    |              |               |                      |         |                |         |                          |            |                                      |
|                                                                                                    |              |               |                      |         |                |         |                          |            |                                      |
|                                                                                                    |              |               |                      |         |                |         |                          |            |                                      |
|                                                                                                    |              |               |                      |         |                |         |                          |            |                                      |
|                                                                                                    |              |               |                      |         |                |         |                          |            |                                      |
|                                                                                                    |              |               |                      |         |                |         |                          |            |                                      |
|                                                                                                    |              |               |                      |         |                |         |                          |            |                                      |
|                                                                                                    |              |               |                      |         |                |         |                          |            |                                      |
|                                                                                                    |              |               |                      |         |                |         |                          |            |                                      |
|                                                                                                    |              |               |                      |         |                |         |                          |            |                                      |
|                                                                                                    |              |               |                      |         |                |         |                          |            |                                      |
|                                                                                                    |              |               |                      |         |                |         |                          |            |                                      |
|                                                                                                    |              |               |                      |         |                |         |                          |            |                                      |
|                                                                                                    |              |               |                      |         |                |         |                          |            |                                      |
|                                                                                                    |              |               |                      |         |                | 0       |                          |            |                                      |
|                                                                                                    |              |               |                      |         |                | 0       |                          |            |                                      |
|                                                                                                    |              |               |                      |         |                |         |                          |            |                                      |
|                                                                                                    |              |               |                      |         | 0              | 0       |                          |            |                                      |
|                                                                                                    |              |               |                      | C       | 2              |         |                          |            |                                      |
|                                                                                                    |              |               |                      | C       | 0              |         |                          |            |                                      |
|                                                                                                    |              |               | 0                    | C       | 0              |         |                          |            |                                      |
|                                                                                                    |              |               | 0                    | C       | 0              | 0       |                          |            |                                      |
|                                                                                                    |              |               | 0                    | C       | 0              |         |                          |            |                                      |
|                                                                                                    |              |               | 0                    | C       | 0              |         |                          |            |                                      |
|                                                                                                    |              |               | Ø                    | C       | 0              |         |                          |            |                                      |
|                                                                                                    |              |               | 0                    | C       | 0              |         |                          |            |                                      |
|                                                                                                    |              |               | Ş                    | C       | 0              |         |                          |            |                                      |
|                                                                                                    |              |               | 0                    | C       | 0              |         |                          |            |                                      |
|                                                                                                    |              |               | Ç                    | C       | 0              |         |                          |            |                                      |
|                                                                                                    |              |               | 0                    | C       | 5              |         |                          |            |                                      |
|                                                                                                    |              |               | 0                    | C       | 5              |         |                          |            |                                      |
|                                                                                                    |              |               | 9                    | C       | 5              |         |                          |            |                                      |
|                                                                                                    |              |               | 9                    | C       | 5              |         |                          |            |                                      |
|                                                                                                    |              |               | 9                    | C       | 5              | 0       |                          |            |                                      |
|                                                                                                    |              |               | Ç                    | C       | 5              | 0       |                          |            |                                      |
|                                                                                                    |              |               | 0                    | C       | 5              |         |                          |            |                                      |
|                                                                                                    |              |               | 0                    | C       | 5              |         |                          |            |                                      |
|                                                                                                    |              |               | 9                    | C       | 5              |         |                          |            |                                      |
|                                                                                                    |              |               | 9                    | C       | 5              |         |                          |            |                                      |
|                                                                                                    |              |               | 0                    | C       | 5              |         |                          |            |                                      |

#### เมนูตรวจสอบใบจอง (การชำระเงิน)

เมนูนี้จะหมายถึงการยืนยันการชำระเงินของถูกค้า ซึ่งสามารถคลิก "ตรวจสอบใบจอง(การ ชำระเงิน)" จากนั้นทำการคลิกใบจองนั้นๆเพื่อมายืนยันการชำระเงินของถูกค้า โดยเมื่อคลิก "รายละเอียด" จะปรากฏข้อมูลใบจองของถูกค้าที่ทำการจองมา หากข้อมูลที่ปรากฏถูกต้อง ก็ทำการ คลิก "ชำระเงินถูกต้อง" ข้อมูลใบจองนั้นจะเปลี่ยนสถานะเป็น ชำระแล้ว คังรูป

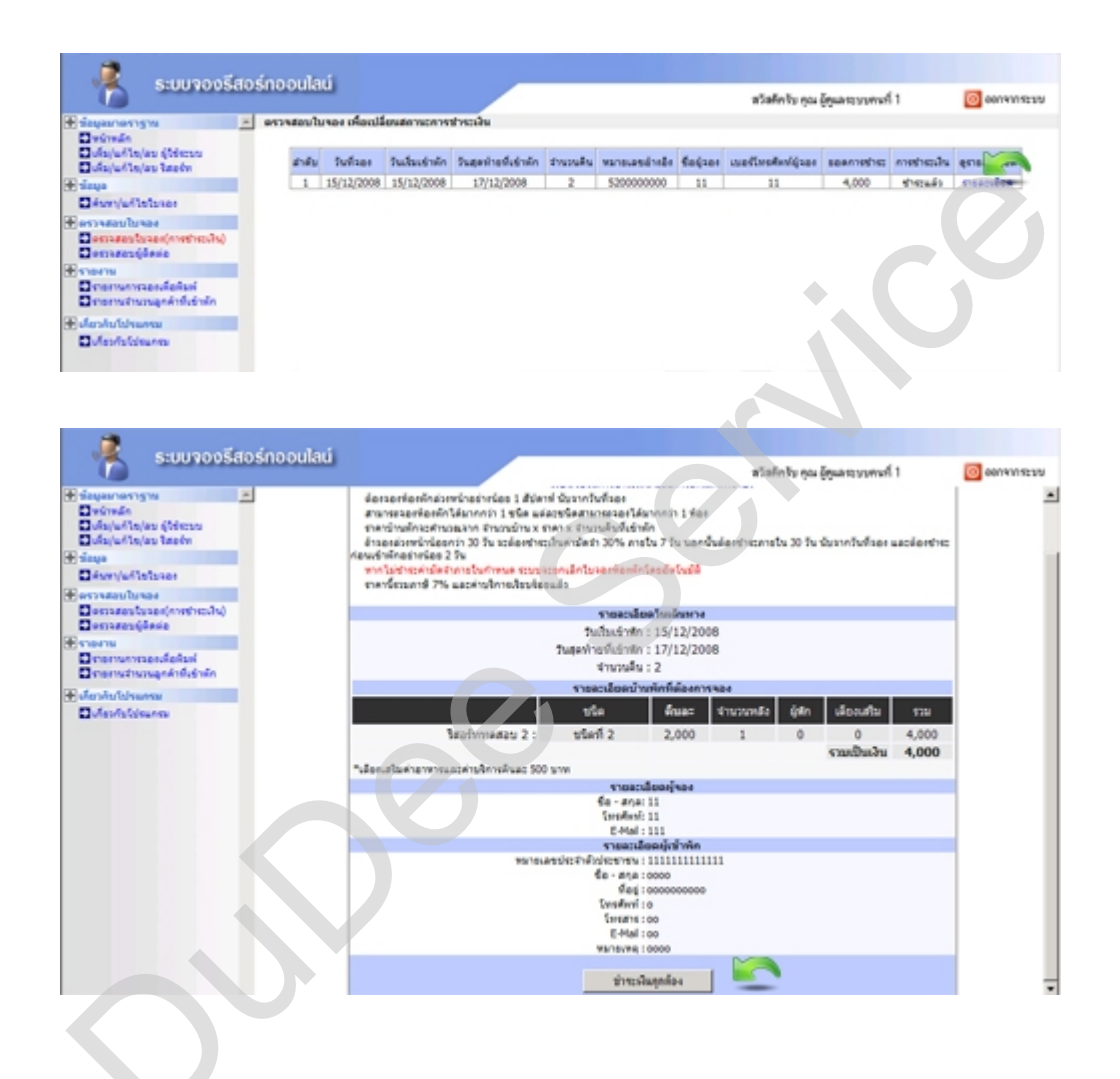

#### เมนูรายงาน

## รายงานการจองเพื่อพิมพ์

เป็นรายงานที่สามารถพิมพ์ใบจองได้ เพื่อเก็บข้อมูลใบแบบกระคาษ หรือเป็นหลักฐานเพื่อเก็บไว้ ในรูปแบบ กระคาษ ดังรูป

| <u></u>                                                                                                    | ระบบจองรีสอร์ทออนไล               | á –                                                                                                    |                                                                                                    |                 |           |         |                 |       |            |      |
|----------------------------------------------------------------------------------------------------|-----------------------------------|----------------------------------------------------------------------------------------------------|----------------------------------------------------------------------------------------------------|-----------------|-----------|---------|-----------------|-------|------------|------|
|                                                                                                    |                                   | -                                                                                                    |                                                                                                    |                 | #50       | Ants no | ใดและระบบคาะที่ | 1     | 0 00191152 | an a |
| Singnernerige     Singnernerige     Single Alleyle     Single Alleyle     Single     Single | n (Offerson<br>a tanadon<br>bater | สถามสามารระองที่ออสักได้สามากก่า 1 ชรี<br>สถามสิตราคาม้านสีกระทักษณะการ สามาร<br>สถามสามารรสาขางเหติอาการ เคืองก็บริณญภั<br>สถามสามารรสาขางเหติอำการได้มาจะที่สั<br>สถามสามารรสาขางเหติอาการของเมื่อไม่อีการสาย | ความสารกระระดังสตักได้มากการ 1 ชุฒิ แต่สุดชุมิสารการอาสารีสากการ 1 ชัดส<br>สารระดังสารการว่าหลักสร้างของการ ที่รายเริ่มของ สารการ สารระดังสตัวที่สำนัก<br>สารระดังสารการการ เสียงที่หรือสุดได้<br>สารระดารการสร้างของที่สำนักที่เหลองที่มีสารการ(มีสารปละมิสาร และค่าใช้มายที่สารระด)<br>สารระดารการสร้างของที่ได้มายที่เหลองที่มีสารระด<br>สารระดารการสร้างสารสร้างสารระดังสารระดัง                                                                                                    |                 |           |         |                 |       |            |      |
| Demagentus                                                                                                    | และ(การสำระบัน)                   |                                                                                                    | รายละเนื่อดไหนดีเหกาง                                                                                                    |                 |           |         |                 |       |            |      |
| Derraserijās                                                                                                    | rai e                             |                                                                                                    | วันสิ้มเข้าสัก : 15/12/2008                                                                                                    |                 |           |         |                 |       |            |      |
| Deservices                                                                                                    | indicated in                      |                                                                                                    | วันสุดท้ายที่เข้าฟ้า : 17/12/2008                                                                                                    |                 |           |         |                 |       |            |      |
| Dependence                                                                                                    | สุกล้านี้เร่ามีก                  |                                                                                                    | จำนวนสิ้น : 2                                                                                                    |                 |           |         |                 |       |            |      |
| -                                                                                                    | RM .                              |                                                                                                    | รายอะเมื่อหมั                                                                                                    | ารทักที่ต้องการ | 424       | _       | _               | _     |            |      |
| Dufas/istoine                                                                                                    | neu l                             |                                                                                                    | 1 <sup>5</sup> e                                                                                                    | ดีและ           | จำนวนหลัง | - ýilin | เสียงแสน        | \$751 |            |      |
|                                                                                                    |                                   | Sasiweasu 2 :                                                                                                    | ชโลที่ 2                                                                                                    | 2,000           | 1         | 0       | 0               | 4,000 |            |      |
|                                                                                                    |                                   |                                                                                                    |                                                                                                    |                 |           |         | ຽວມເປັນເວັນ     | 4,600 |            |      |
|                                                                                                    |                                   | "เมืองเสรีมต่าอาหารและต่างริการสินตร 100                                                                                                    | ้างมีอกแสโรงค่ายางกระและห่างสิการสินและ 300 ราพ                                                                                                    |                 |           |         |                 |       |            |      |
|                                                                                                    |                                   |                                                                                                    | storactionajsea                                                                                                    |                 |           |         |                 |       |            |      |
|                                                                                                    |                                   |                                                                                                    | faraffarafi 11                                                                                                    |                 |           |         |                 |       |            |      |
|                                                                                                    |                                   | E-Mai:111                                                                                                    |                                                                                                    |                 |           |         |                 |       |            |      |
|                                                                                                    |                                   | Steataberghtmin                                                                                                    |                                                                                                    |                 |           |         |                 |       |            |      |
|                                                                                                    |                                   | €e - #10:0000                                                                                                    |                                                                                                    |                 |           |         |                 |       |            |      |
|                                                                                                    |                                   | đeg : 000000000                                                                                                    |                                                                                                    |                 |           |         |                 |       |            |      |
|                                                                                                    |                                   |                                                                                                    | Streams to                                                                                                    |                 |           |         |                 |       |            |      |
|                                                                                                    |                                   |                                                                                                    | E-Hall:00                                                                                                    |                 |           |         |                 |       |            |      |
|                                                                                                    |                                   |                                                                                                    | W8/10/W8 10000                                                                                                    |                 |           |         |                 |       |            |      |
|                                                                                                    |                                   |                                                                                                    | Qual Control of the second second sec |                 |           |         |                 |       |            |      |
|                                                                                                    |                                   |                                                                                                    | _                                                                                                    |                 |           |         |                 |       |            |      |
|                                                                                                    |                                   |                                                                                                    | C                                                                                                    |                 |           |         |                 |       |            |      |

5000

#### รายงานจำนวนลูกค้า

เป็นรายงานที่แสดงการจองห้องพัก โดยที่ข้อมูลแสดงนั้นจะมี ชื่อบ้านพักหรือรีสอร์ทที่ลูกค้าทำ การจอง ชนิดบ้านพัก วันที่เข้าพัก วันสุดท้ายที่เข้าพัก จำนวนคืนที่เข้าพัก จำนวนรีสอร์ท และ ยอดเงินของใบจองนั้นๆ ดังรูป

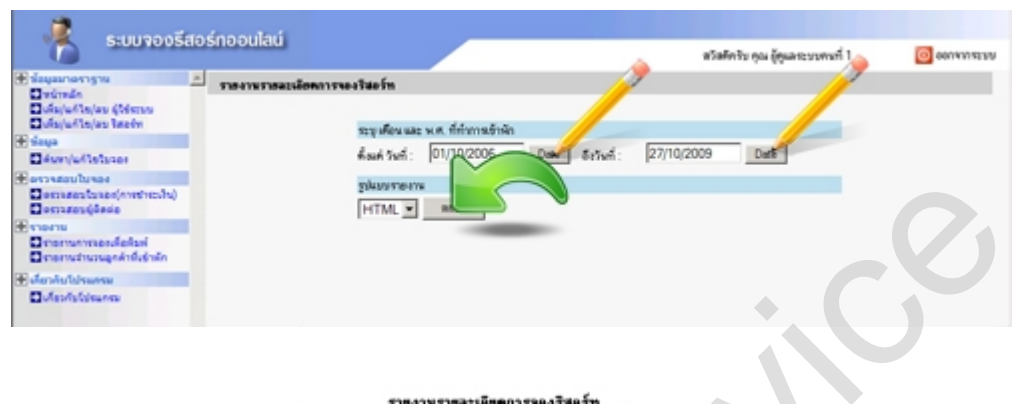

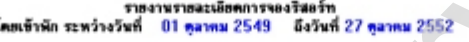

| เรื่องสามสั่งสับสามวันที่เข้าพัก |                        |                                                     |                                                                          |                                                                                                    |                                                                                                    |                                                                                                    |  |  |  |  |  |
|----------------------------------|------------------------|-----------------------------------------------------|--------------------------------------------------------------------------|----------------------------------------------------------------------------------------------------|----------------------------------------------------------------------------------------------------|----------------------------------------------------------------------------------------------------|--|--|--|--|--|
| ยื่อวิสอร์ท                      | ชนิดจีสอร์ท            | วันเข้าพักริสอร์ท                                   | วันออกจากรีสะร์ก                                                         | จำนวนคืน                                                                                              | จำนวนริสอร์ท                                                                                                    | ยอดเวิน                                                                                                    |  |  |  |  |  |
| หล่อม 2                          | ชนิดที่ 2              | 15/12/2551                                          | 17/12/2551                                                               | 2                                                                                                    | 1                                                                                                    | 4,000 snm                                                                                                    |  |  |  |  |  |
|                                  | ชื่อรัสอร์ท<br>กคสอบ 2 | <u>ชื่อวิสอร์ท ชนิตวิสอร์ท</u><br>หาสอบ 2 ชนิตที่ 2 | ธือริสอร์ท ชนิตรัสอร์ท วันเข้าพักริสอร์ท<br>ศตสอบ 2 ชนิตที่ 2 15/12/2551 | ชื่อริสอร์ท ชนิดรัสอร์ท วันอักษักรัสอร์ท วันออกจากรัสอร์ท<br>เดเสอบ 2 ชนิดที่ 2 15/12/2551 12/12/2551 | สื่อริสอร์ท ชนิตรัสอร์ท วันอักษักรัสอร์ท วันออกจากรัสอร์ท จำนวนตื่น<br>เคสอย 2 ชนิตรั้ 2 15/12/2551 17/12/2551 2 | สื่อริสอร์ท ชนิตรัสอร์ท วันอร์ทพิกรัสอร์ท วันออกจากรัสอร์ท รักเวนพื้น รักเวนรัสอร์ท<br>เคสอย 2 ชนิตที่ 2 15/12/2551 17/12/2551 2 1 |  |  |  |  |  |

วันที่ออกรายงาม : วันใจการ 27 ดูลาคม 2552 เวลา 14:06:06

ขอสงวนลิขสิทธิ์ต้นฉบับทั้งหมด ในด้านบทความ เนื้อหา ตัวอักษร ที่ปรากฏภายใน คุณสมบัติโปรแกรม ห้ามนำไปเผยแพร่ก่อนได้รับอนุญาต สงวนลิขสิทธิ์ ตามพระราชบัญญัติลิขสิทธิ์ พ.ศ.๒๕๓๙ สอบถามรายละเอียดอื่นๆ เพิ่มเติม กรุณาติดต่อ WWW.Dudee.Net โทรศัพท์ 081-6186189 E-Mail : natch2005@hotmail.com